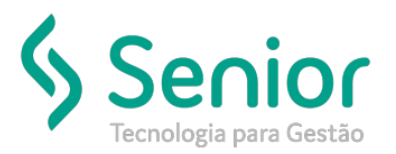

# Banco de Soluções

#### O que ocorre?

Como realizar a exclusão de uma integração do CTRB/RPA com a Folha de Pagamento.

### O que fazer para resolver?

Acessar o módulo FPG e exclusão a integração do CTRB/RPA com o FPG.

### Onde e como fazer para resolver?

- Abrir o módulo: FPG;
- Acessar a rotina: Utilitários >> Importação >> Movimento do Freteiro >> Importação;

| 😡 🖸 🖸 🖸 🛛 🖸 📝 | <u>U</u> tilitários Usuários Į | Ajuda Sair do Sistema   |                    |
|---------------|--------------------------------|-------------------------|--------------------|
| Início        | Exportação 🕨                   |                         |                    |
| Indo          | Importação 🕨                   | Movimento do Comercial  |                    |
|               | I <u>n</u> tegrações 🕨         | Movimento do Freteiro 🔶 | <u>I</u> mportação |
|               |                                | ⊆onvênios               | <u>C</u> adastro   |
|               |                                | Movimento Autônomo      |                    |

• Nesta rotina o usuário deve filtrar o movimento a ser excluído selecionando o Exercício e o Motorista;

| 📝 Cadestros 150-mentações Saídas URRános Usuágos Ajuda Sarido Satema | <u></u>                  |
|----------------------------------------------------------------------|--------------------------|
| Inidio Importar Movimento do Fretaino (3)                            | 🌝 🦎 🚖 Buscar na página 🔍 |
| Geral Impotação Consultar Movimentação                               |                          |
| Exercicle 0//2019                                                    |                          |
| Engena                                                               | Fittar                   |
|                                                                      |                          |
| Frai                                                                 | Linpar                   |
| Propretatio                                                          |                          |
|                                                                      |                          |
| Final D005941                                                        |                          |

- Após realizar o filtro, basta selecionar o movimento a ser excluído e clicar em cima do mesmo com o botão direito do mouse;
- Depois disso é só clicar na opção "Excluir Movimento";

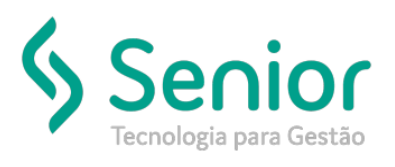

## Banco de Soluções

| <mark>ي</mark> Cadastros Movimentações Saídas Utilitários Usuários Ajuda Sair do Sistema                                                                                                    |
|----------------------------------------------------------------------------------------------------|
| Início Importar Movimento do Freteiro 🔯                                                                                                    |
| Gerar Importação Consultar Movimentação                                                                                                    |
| Exercício 07/2019                                                                                                    |
| Empresa                                                                                                    |
|                                                                                                    |
| Final 🔽 🔍                                                                                                    |
| Proprietário                                                                                                    |
|                                                                                                    |
| Final 0008941                                                                                                    |
|                                                                                                    |
| Exercicle 7 Empresa Proprietano Valor Prete Base INSS Valor INSS Empresa Valor INFF SE IT/SENA L'entro de Custo<br>0.02/2014 10.00 Valor Prete Base INSS Valor INSS Empresa Valor INFF SE IT/SENA L'entro de Custo<br>1.02/2014 10.00 Valor Prete Base INSS Valor INSS Empresa Valor INFF SE IT/SENA L'entro de Custo |
| Excluir Mavimento                                                                                                    |
| Verifica CTRB/RPAs                                                                                                    |
|                                                                                                    |

• Feito isso irá apresentar a mensagem "Deseja Excluir o Registro?" onde o usuário deve clicar em "Sim";

| Zadastros Movimentações Saídas Utilitários Usuários Ajuda Sair do Sistema                       |                      |
|-------------------------------------------------------------------------------------------------|----------------------|
| Início Importar Movimento do Freteiro 🔯                                                         |                      |
| Gerar Importação Consultar Movimentação                                                         |                      |
| Exercício 07/2019                                                                               |                      |
| Empresa                                                                                         |                      |
|                                                                                                 |                      |
| Final                                                                                           |                      |
| Proprietário                                                                                    |                      |
|                                                                                                 |                      |
| Final 0008941347                                                                                |                      |
| 1<br>  Energia / Energy Description   Value Care   Description   Note Energy Value DDE   DECTOR | IAT Course de Course |
| D7/2019 110 4.576,00 915,20 100,67 915,20 0.00 22                                               | 2,88 102             |
|                                                                                                 | ·                    |
| Confirmação!                                                                                    | ×                    |
|                                                                                                 |                      |
| Deseja Excluir o Registro?                                                                      |                      |
|                                                                                                 |                      |
|                                                                                                 |                      |
|                                                                                                 |                      |
| Sim Não                                                                                         | SOFtran              |

FIM